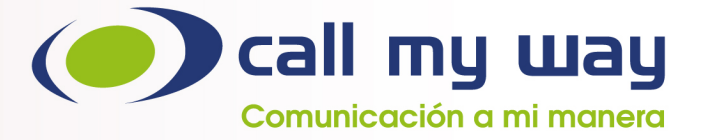

# DIRECT ROUTING CONFIGURATION MANUAL

November 2021

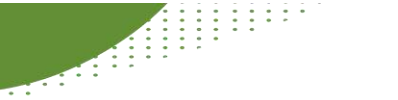

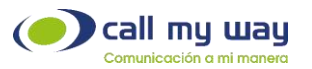

## Configuration in the Office 365 Administration Center

Enter the Microsoft Office 365 administration center, with a user who has the role "Global Administrator" or "Global Admin", through the following link:<u>https://</u> admin.microsoft.com/.

It is necessary to verify that the users for whom the service is to be enabled have the required license (s). In the menu on the left side, enter the option "Users" -"Active users" or "Users" - "Active users", press the name of the user to consult, select the tab "Licenses and Applications" or "Licenses and Apps ", and verify that the user has the required license (s).

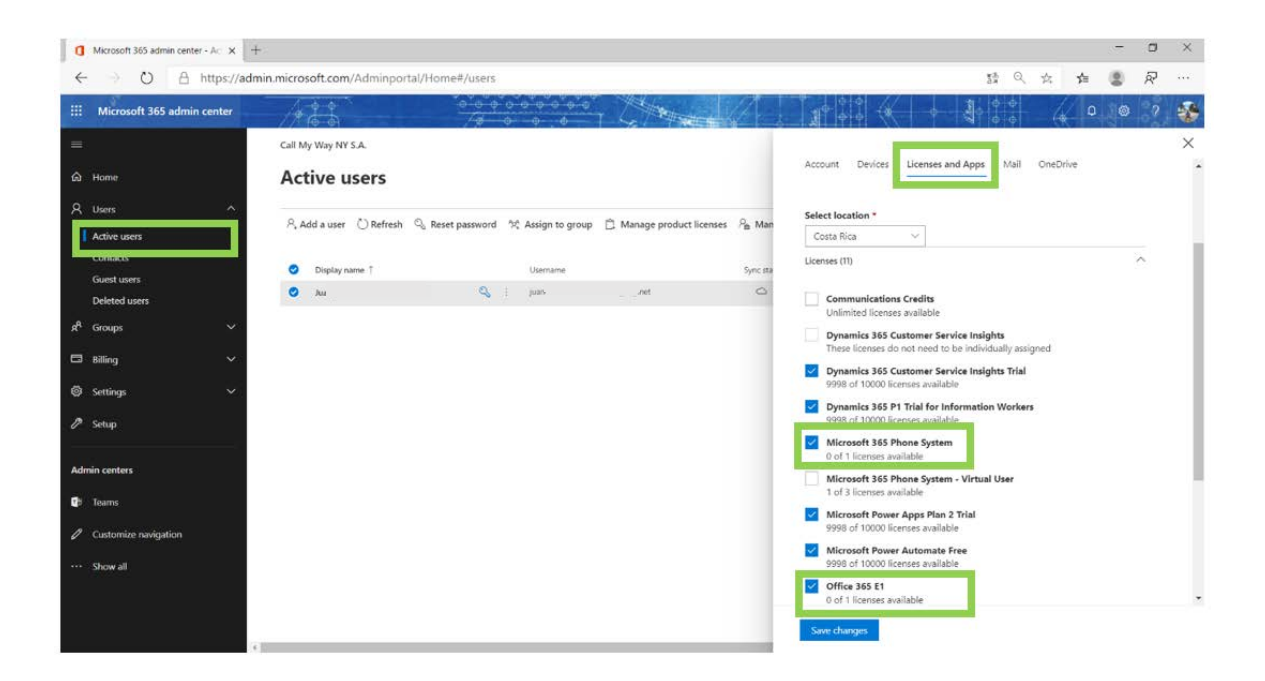

It is required to add the domains assigned by Call My Way. In the menu on the left side, enter "Settings" - "Domains" or "Settings" - "Domains", press the button "+ Add domain" or "+ Add domain" and follow the following steps:

CallMyWay® and their logos are trademarks owned by CallMyWay NYSA All rights reserved. <u>www.callmyway.com</u> | sales@callmyway.com + 506 4000-4000 | +5255 4170-8422 | +1 305 644 5535

| O A https://ad             | min.microsoft.com/Adminportal/H | ome#/Domains            |                   | 54 Q       | 六 1 |                | 2         |    |
|----------------------------|---------------------------------|-------------------------|-------------------|------------|-----|----------------|-----------|----|
| Microsoft 365 admin center | 123                             | 00000000000<br>/# 0 0 0 | Charles !!        | 0 0<br>0 0 | 4   | 0 0            | 2         | -  |
|                            | Call My Way NY S.A.             |                         |                   |            | Th  | e new adm      | in center | 81 |
| Home                       | Domains                         |                         |                   |            |     |                |           |    |
| Users ^                    | 2                               |                         |                   |            |     |                |           |    |
| Active users               | + Add domain 🗇 Buy domain       | 🕐 Refresh               |                   | ,○ Search  |     | <b>∏</b> Filte | a 😑       |    |
| Contacts<br>Guest users    | Domain name                     | Status                  | TP Choose columns |            |     |                |           |    |
| Deleted users              | net (Default)                   | : O Healthy             |                   |            |     |                |           |    |
| Groups 🗸 🗸                 | onmicrosoft.com                 | e Healthy               |                   |            |     |                |           |    |
| Billing ~                  |                                 |                         |                   |            |     |                |           |    |
| Settings                   |                                 |                         |                   |            |     |                |           |    |
| Domains                    |                                 |                         |                   |            |     |                |           |    |
| Margaali Starton           |                                 |                         |                   |            |     |                |           |    |
| Settings<br>Add in         |                                 |                         |                   |            |     |                |           |    |
| Partner relationships      |                                 |                         |                   |            |     |                |           |    |
| 25                         |                                 |                         |                   |            |     |                |           |    |
| Setup                      |                                 |                         |                   |            |     |                |           |    |
| Setup                      |                                 |                         |                   |            |     |                |           |    |

If you do not see the "Settings" or "Settings" option, click on the "Show all" or "Show all" option, which can be found at the bottom of the menu on the left side.

| 0        | Microsoft 365 admin center - Ac | × +           |                                       |                  |                     |                               |            |             |                |           |               |                  | ~           | ۵        | ×      |
|----------|---------------------------------|---------------|---------------------------------------|------------------|---------------------|-------------------------------|------------|-------------|----------------|-----------|---------------|------------------|-------------|----------|--------|
| ÷        | > O 🗄 http                      | ps://admin.mi | icrosoft.com/Admi                     | nportal/Home#/us | ers                 |                               |            |             |                |           | 52 ×          | 5 <sup>t</sup> = |             | R        | ***    |
|          | Microsoft 365 admin             | center        | 123                                   |                  | <u> </u>            |                               |            |             |                |           | <u>а</u> ф. – | ٥                | ۲           | ?        | -      |
| =        |                                 |               | Call My Way NY                        | S.A.             |                     |                               |            |             |                |           | •             | The n            | ew admin    | center   |        |
| ඛ        | Home                            |               | Active u                              | sers             |                     |                               |            |             |                |           |               |                  |             |          |        |
| 8        | Users                           | $\sim$        | 8. Add a user                         | E User templates | Add multiple users  | A Multi-factor authentication | () Refresh | Fyport Lise | rrs            | Q ium     |               | ~                | ∑ Filter    |          |        |
| R        | Groups                          | ~             | · · · · · · · · · · · · · · · · · · · | E ose templates  | At run margie users |                               | - O nenesi | _ caport ou |                | j Juan    |               | 0                | e rate      |          |        |
| E        | Billing                         | ~             | Display na                            | ame †            | Use                 | mame                          | S          | inc status  | isage location | Licenses  |               |                  |             |          |        |
|          |                                 |               | Jui                                   |                  | juar                | .net                          |            | 0           | R              | Microsoft | Power Aut     | tomate Fr        | ee , Micros | oft Powe | ( App  |
| Ac       | lmin centers                    |               |                                       |                  |                     |                               |            |             |                |           |               |                  |             |          |        |
| Q        | Teams                           |               |                                       |                  |                     |                               |            |             |                |           |               |                  |             |          |        |
| 0        | Customize navigation            |               |                                       |                  |                     |                               |            |             |                |           |               |                  |             |          |        |
|          | Show all                        |               |                                       |                  |                     |                               |            |             |                |           |               |                  |             |          |        |
| <u>,</u> |                                 |               |                                       |                  |                     |                               |            |             |                |           |               |                  |             |          |        |
|          |                                 |               |                                       |                  |                     |                               |            |             |                |           |               |                  |             |          |        |
|          |                                 |               |                                       |                  |                     |                               |            |             |                |           |               |                  |             |          | 0<br>P |
|          |                                 | 2.0           |                                       |                  |                     |                               |            |             |                |           |               | _                |             |          |        |

Type or copy the domain provided by Call My Way in the space shown, and press the "Next" or "Next" button.

CallMyWay® and their logos are trademarks owned by CallMyWay NYSA All rights reserved. <u>www.callmyway.com</u> | sales@callmyway.com + 506 4000-4000 | +5255 4170-8422 | +1 305 644 5535

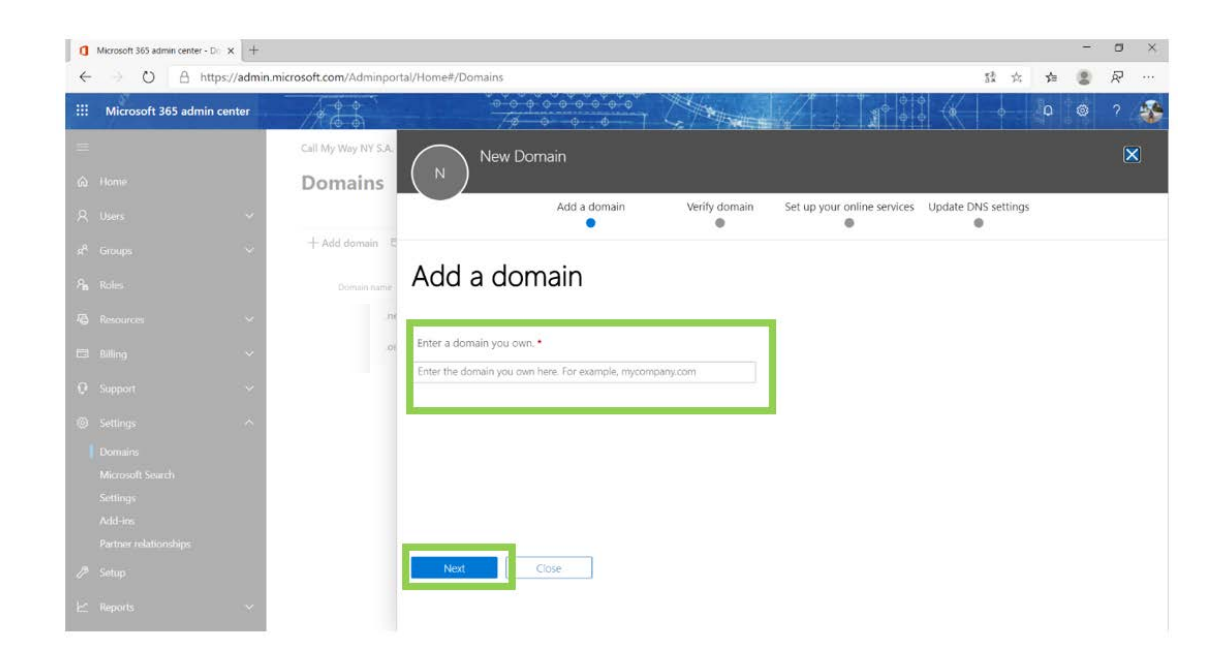

Send the Call My Way technical support department the value shown in the "TXT Value" or "TXT Value" field. To do this, you have the means indicated on the page.

| ٥ | Microsoft 365 admin center - [ | ) × +         |                        |                                                                                     |                                                                                                    | 57  | . 0 | ×   |
|---|--------------------------------|---------------|------------------------|-------------------------------------------------------------------------------------|----------------------------------------------------------------------------------------------------|-----|-----|-----|
| 4 | → O A htt                      | tps://admin.r | nicrosoft.com/Adminpor | tal/Home#/Domains                                                                   | 證 六                                                                                                    | 注 🖁 | 2   | ••• |
|   | Microsoft 365 admin            | center        | 12                     | •*•<br>/#                                                                           |                                                                                                    | 0 0 |     |     |
|   |                                |               | Call My Way NY S.A.    | St st                                                                               | .com                                                                                                    |     | ×   |     |
|   |                                |               | Domains                |                                                                                     |                                                                                                    |     |     |     |
|   |                                | ~             |                        |                                                                                     | Add a domain Verify domain Set up your online services Update DNS settings                                                                                                    |     |     |     |
|   |                                | ~             | + Add domain E         |                                                                                     |                                                                                                    |     |     |     |
|   |                                |               | Domain name            | Verify don                                                                          | nain                                                                                                    |     |     |     |
|   |                                | <u></u>       | 114                    |                                                                                     |                                                                                                    |     |     |     |
|   |                                | ~             | .01                    | To keep your domain secur<br>own the domain, but it wor<br>owned by you and the dom | e, we need you to prove that you own it. Adding the record below will prove that you<br>it affect your existing enail or other services. After the domain is verified as being<br>anis setup is complete, you can safely remove the record from your DKS hosting. |     |     |     |
|   |                                | ~             |                        | Follow these step-by-step                                                           | pinstructions to add the TXT records with the values below at Cloudflare. Ø (Not your DNS host?)                                                                                                    |     |     |     |
|   |                                | ~             |                        | Verify by: TXT record                                                               | MX Record                                                                                                    |     |     |     |
|   |                                |               |                        | TXT name:                                                                           | D sbo                                                                                                    |     |     |     |
|   |                                |               |                        | TXT value:                                                                          | 🗅 MS=ms71037853                                                                                                    |     |     |     |
|   |                                |               |                        | TTL:                                                                                | 3600 or your provider default.                                                                                                    |     |     |     |
|   |                                |               |                        | Get someone to help you.                                                            | Let us help you set up your TXT records.                                                                                                    |     |     |     |
|   |                                |               |                        | Verify Sa                                                                           | we and close                                                                                                    |     |     | 2   |
|   |                                |               |                        |                                                                                     |                                                                                                    |     |     |     |

CallMyWay® and their logos are trademarks owned by CallMyWay NYSA All rights reserved. www.callmyway.com I sales@callmyway.com

+ 506 4000-4000 | +5255 4170-8422 | +1 305 644 5535

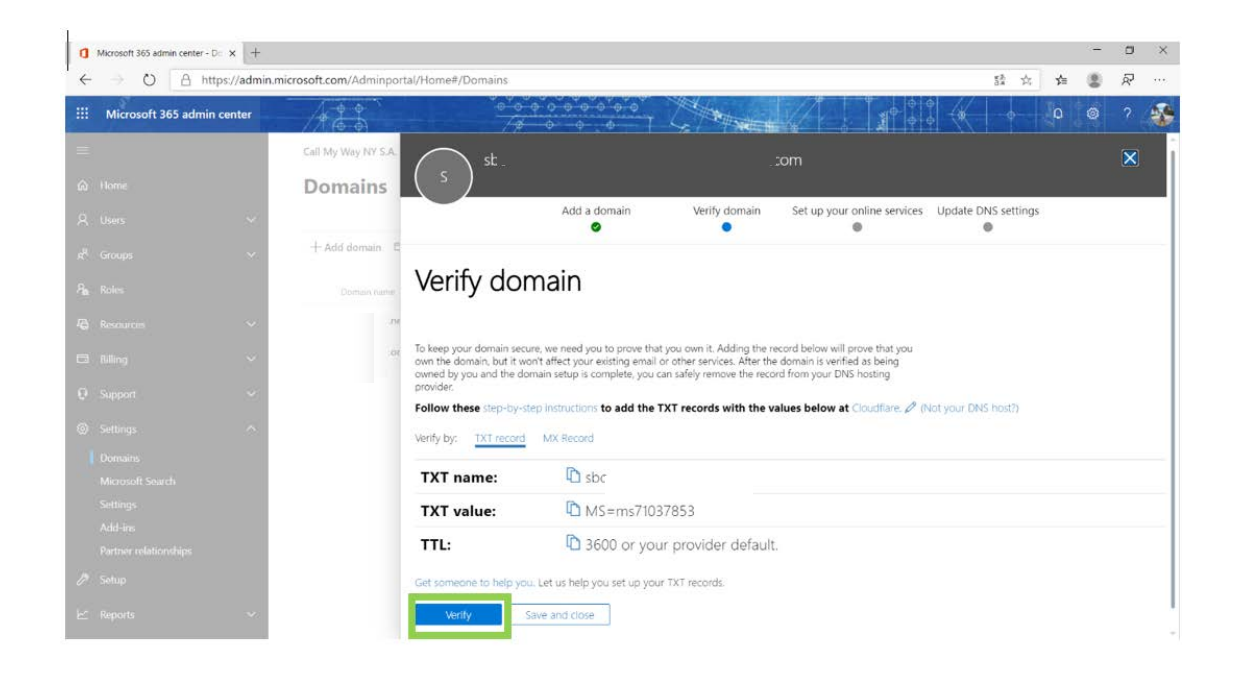

Deselect all options and press the "Next" or "Next" button.

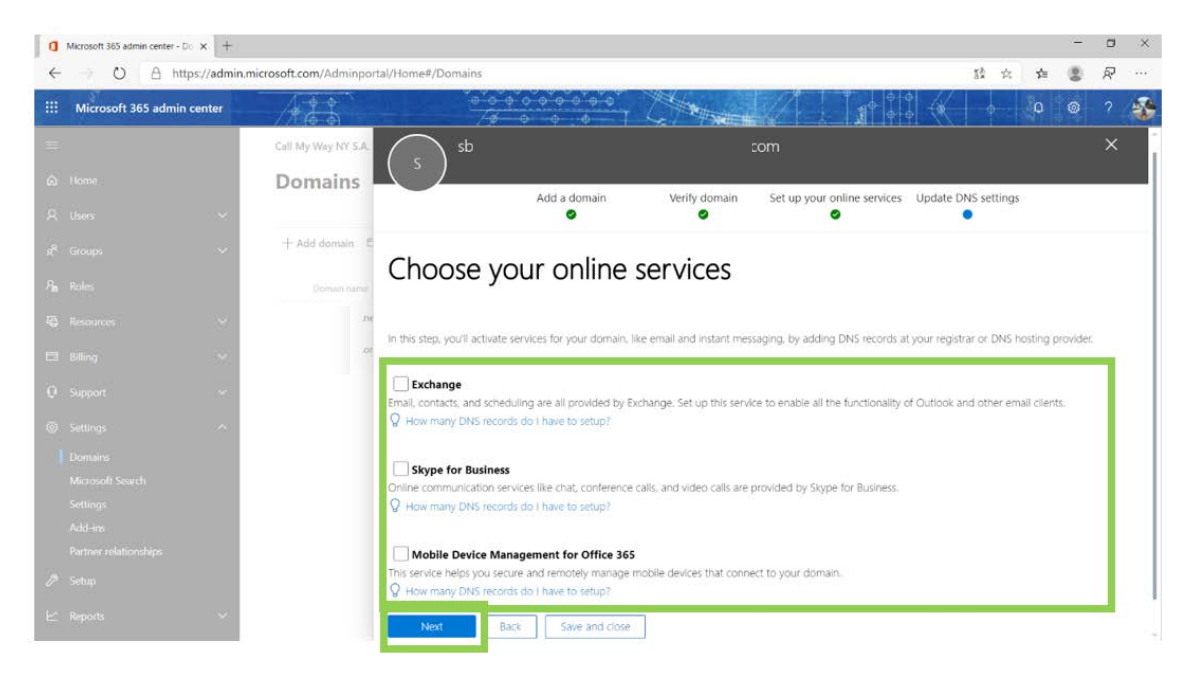

CallMyWay® and their logos are trademarks owned by CallMyWay NYSA All rights reserved. <u>www.callmyway.com</u> | sales@callmyway.com + 506 4000-4000 | +5255 4170-8422 | +1 305 644 5535

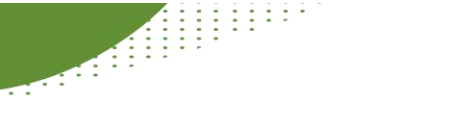

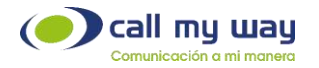

Press the "Finish" or "Finish" button.

|   |   | Microsoft 365 admin center - Di × + | 7                                                                          | 0 | × |
|---|---|-------------------------------------|----------------------------------------------------------------------------|---|---|
|   | ÷ | → O A https://admin                 | xmicrosoft.com/Adminportal/Home#/Domains 28 🚖 🕫 🏽                          | R |   |
|   |   | Microsoft 365 admin center          |                                                                            |   |   |
| e |   |                                     | Call My Way NY S.A. om                                                     |   | K |
| G |   | Home                                | Domains                                                                    |   |   |
| Ŧ |   | Users 🗸 🗸                           | Add a domain Verify domain Set up your online services Update DNS settings |   |   |
| 1 |   | Groups 🗸 🗸                          | + Add domain E                                                             |   |   |
| 8 |   | Roles                               | Locus Aurora Update DNS settings                                           |   |   |
| R |   | Resources 🗸 🗸                       |                                                                            |   |   |
| E |   | Billing 😪                           | or Congratulationst Your domain and email addresses are all set up.        |   |   |
| 6 |   | Support 🗸 🗸 🗸                       |                                                                            |   |   |
| 8 |   | Settings 🔨                          |                                                                            |   |   |
|   |   | Domains                             |                                                                            |   |   |
|   |   | Microsoft Search                    |                                                                            |   |   |
| E |   | Settings<br>Add loc                 |                                                                            |   |   |
|   |   | Partner relationships               |                                                                            |   |   |
| J |   | Setup                               | Finish                                                                     |   |   |
| Ŀ |   | Reports 🗸 🗸                         |                                                                            |   |   |

To activate the recently added domain, it is necessary to associate a user with it; Said user must have an Office 365 enterprise, business or other type license. For this purpose you can use an existing user or create a new one.

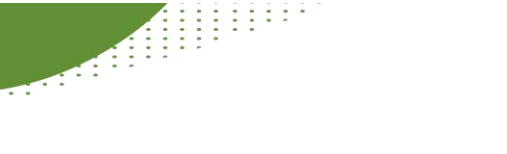

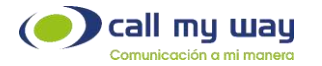

# Use an existing user

In the menu on the left side, enter the option "Users" - "Active users" or "Users" - "Active users", press the name of the user to use and follow the following steps:

1. Click on the option "Manage username" or "Manage username".

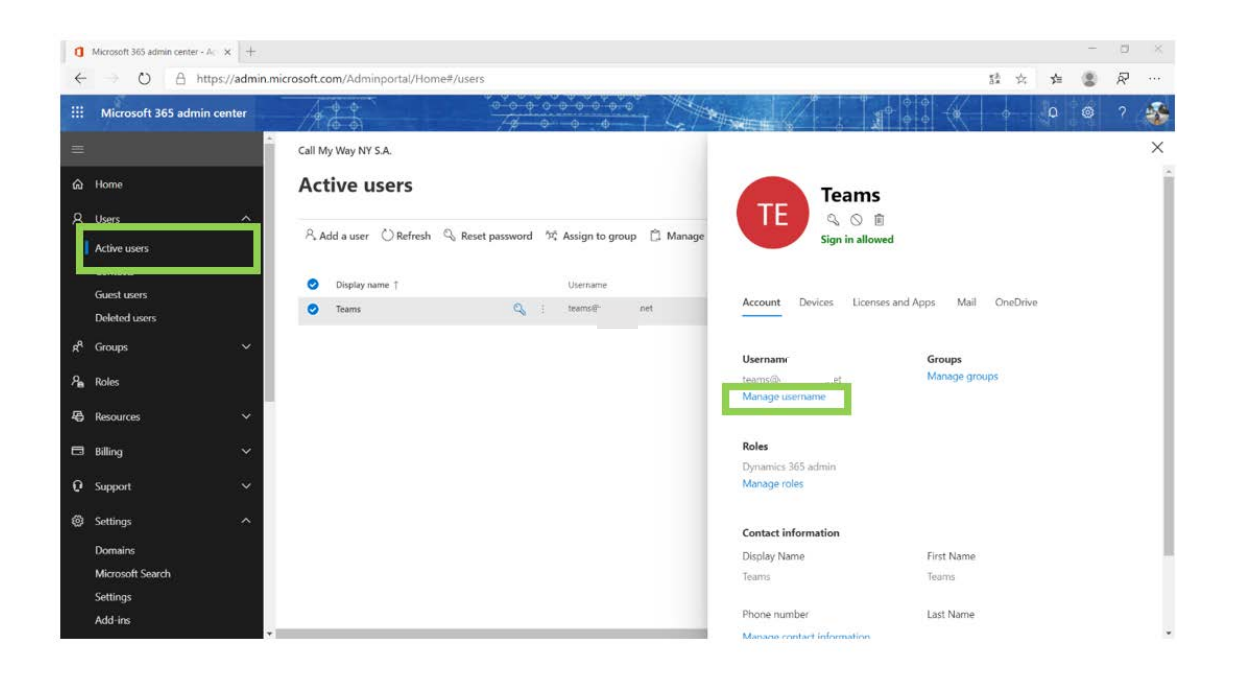

CallMyWay® and their logos are trademarks owned by CallMyWay NYSA All rights reserved. <u>www.callmyway.com</u> I sales@callmyway.com + 506 4000-4000 I +5255 4170-8422 I +1 305 644 5535

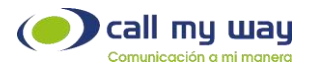

2. Select the newly created domain and press the "Save changes" or "Save changes" button.

| 1 Microsoft 365 admin center - Ac × +              |                                       |                                  |          |                                                                                                    |                                |              |          | -           | ٥           | ×   |
|----------------------------------------------------|---------------------------------------|----------------------------------|----------|----------------------------------------------------------------------------------------------------|--------------------------------|--------------|----------|-------------|-------------|-----|
| $\leftarrow \rightarrow$ O $\triangle$ https://adm | in.microsoft.com/Adminportal/Home#/us | sers                             |          |                                                                                                    |                                | 5Å 7         | r 🖈      | 8           | R           | *** |
| III Microsoft 365 admin center                     |                                       |                                  | T CHANNE |                                                                                                    |                                |              | P        | ۲           | ?           | 1.0 |
| <b></b>                                            | Call My Way NY S.A.                   |                                  | ~        |                                                                                                    |                                |              |          |             |             | ×   |
| යි Home                                            | Active users                          |                                  | N        | Manage usern                                                                                                    | ame                            |              |          |             |             |     |
| R Users ^                                          | R. Add a user 🕐 Refresh 🔍 R           | leset password 전 Assign to group | 🛱 Manage | O You are about to change the second second seco | iis user's sign-in information | . Let them k | now abou | t this chan | ge.         |     |
| Guest users                                        | Display name †                        | Username                         |          |                                                                                                    |                                |              |          |             |             |     |
| Deleted users                                      | Teams                                 | Q i tearnt@                      | et       | teams.                                                                                                    | @                              |              | 10<br>   |             | ×.          |     |
| x <sup>R</sup> Groups ∨                            |                                       |                                  |          |                                                                                                    |                                | 01           | microso  | ft.com      | -           | 1   |
| 🖾 Billing 🗸 🗸                                      |                                       |                                  |          |                                                                                                    | si                             |              |          |             | unene<br>Ut |     |
| Admin centers                                      |                                       |                                  |          |                                                                                                    |                                |              |          |             |             |     |
| Customize navigation                               |                                       |                                  |          |                                                                                                    |                                |              |          |             |             |     |
| ···· Show all                                      |                                       |                                  | ll,      | fare descer                                                                                                    |                                |              |          |             |             |     |
|                                                    | 6                                     |                                  |          | Save changes                                                                                                    |                                |              |          |             |             |     |

3. Go back to the previous interface, select the tab "Licenses and Applications" or "Licenses and Apps", and make sure that the user has an Office 365 license, be it enterprise, business or other type.

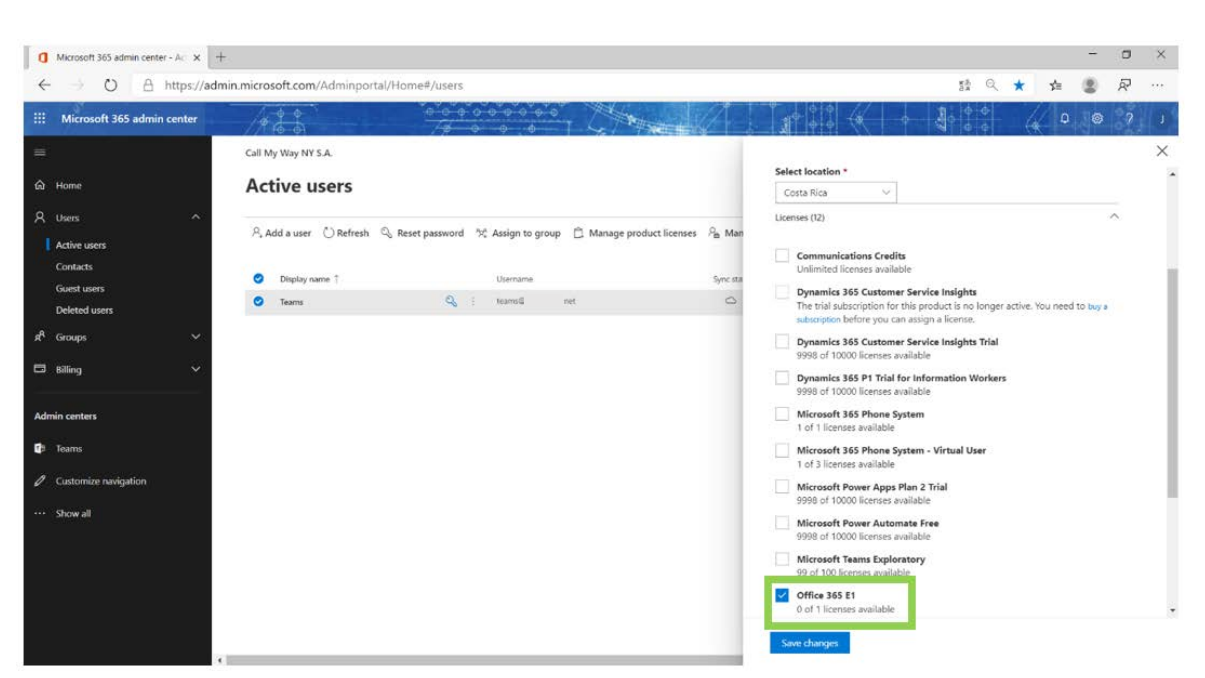

4. You must wait at least 15 minutes before continuing with the process.

\* \* After the procedure is complete, you can restore the user settings.

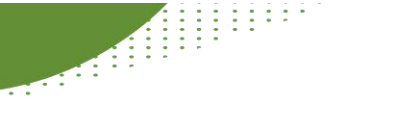

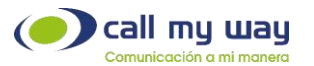

#### Create a new user

In the menu on the left side, enter the option "Users" or "Users", press the button "Add a user" or "Add a user" and follow the following steps:

| 0   | Microsoft 365 admin center - Ac 🗙 🕂 |                                 |                                                                        |                             |                               |          |      |      |   |     | +              | 0        | ×      |
|-----|-------------------------------------|---------------------------------|------------------------------------------------------------------------|-----------------------------|-------------------------------|----------|------|------|---|-----|----------------|----------|--------|
| <   | - → O A https://admi                | in.microsoft.com/Adminportal/Ho | me#/users                                                              |                             |                               |          | 23   | Q    | * | %≡  | 8              | R        |        |
|     | Microsoft 365 admin center          | 123                             | 0-00000000<br>/d-0-0-0                                                 | T Company                   |                               | * .      | 10 ÷ |      | 4 | •   | 0              | ?        | t      |
| =   | •                                   | Call My Way NY S.A.             |                                                                        |                             |                               |          |      |      | - | The | new adm        | in cente | er     |
| ଇ   | Home                                | Active users                    |                                                                        |                             |                               |          |      |      |   |     |                |          |        |
| Î   | Active users                        | R, Add a user                   | $g^{0}_{1}$ Add multiple users $\ \ \ \ \ \ \ \ \ \ \ \ \ \ \ \ \ \ \$ | i-factor authentication 💍 P | Refresh 🛓 Export Users \cdots |          | ۶ م  | arch |   |     | <b>▽</b> Filte | r ≣      |        |
|     | Guest users                         | Display name  †                 | Usemane                                                                |                             | Sync status Usage location    | Licenses |      |      |   |     | TP Choose      | columni  |        |
|     | Deleted users                       |                                 |                                                                        |                             |                               |          |      |      |   |     |                |          |        |
| R   | Groups 🗸                            |                                 |                                                                        |                             |                               |          |      |      |   |     |                |          |        |
|     | 1 Billing 🗸 🗸                       |                                 |                                                                        | We didn't find a            | anything to show here         |          |      |      |   |     |                |          |        |
| Ad  | Imin centers                        |                                 |                                                                        | Clear searc                 | ch to see your items          |          |      |      |   |     |                |          |        |
| ø   | Teams                               |                                 |                                                                        |                             |                               |          |      |      |   |     |                |          |        |
| 0   | Customize navigation                |                                 |                                                                        |                             |                               |          |      |      |   |     |                |          |        |
| 222 | Show all                            |                                 |                                                                        |                             |                               |          |      |      |   |     |                |          |        |
|     |                                     |                                 |                                                                        |                             |                               |          |      |      |   |     |                |          |        |
|     |                                     |                                 |                                                                        |                             |                               |          |      |      |   |     |                |          | 0<br>P |

- 1. Fill in the information as follows and press the "Next" button.
  - or First name: desired value
  - or Display name: desired value
  - or Username: desired value @ "Recently added domain"
  - or Password settings: desired option Deselect all options
  - or

| Microsoft 365 admin center - Ac × +                                                                                                    |                                                               | - a                                                                                                    |
|----------------------------------------------------------------------------------------------------|---------------------------------------------------------------|----------------------------------------------------------------------------------------------------|
| ← → O A https://admin.microsoft.co                                                                                                    | om/Adminportal/Home#/users                                    | 諸 🤍 🗶 🤹 🔗 .                                                                                                    |
| III Microsoft 365 admin center                                                                                                    | Add user                                                      |                                                                                                    |
| Cal My Way From Cal My Way From Cal My Way Fr | NY Basics<br>Product formes<br>Optional settings<br>yn Friish | Set up the basics         To get started, fill out some basic information about who you're adding as a user.         First name       Last name         Activat       Dominio         Display name *                                                                                                    |
| Admin canters  fatirin canters  for harms  Castomice nevigation  Store all                                                                                                    |                                                               | activar dominio       Image: Section of the section of the section of t |
| 4                                                                                                    |                                                               | Next                                                                                                    |

2. Select an enterprise, business or other license, and press the "Next" or "Next" button.

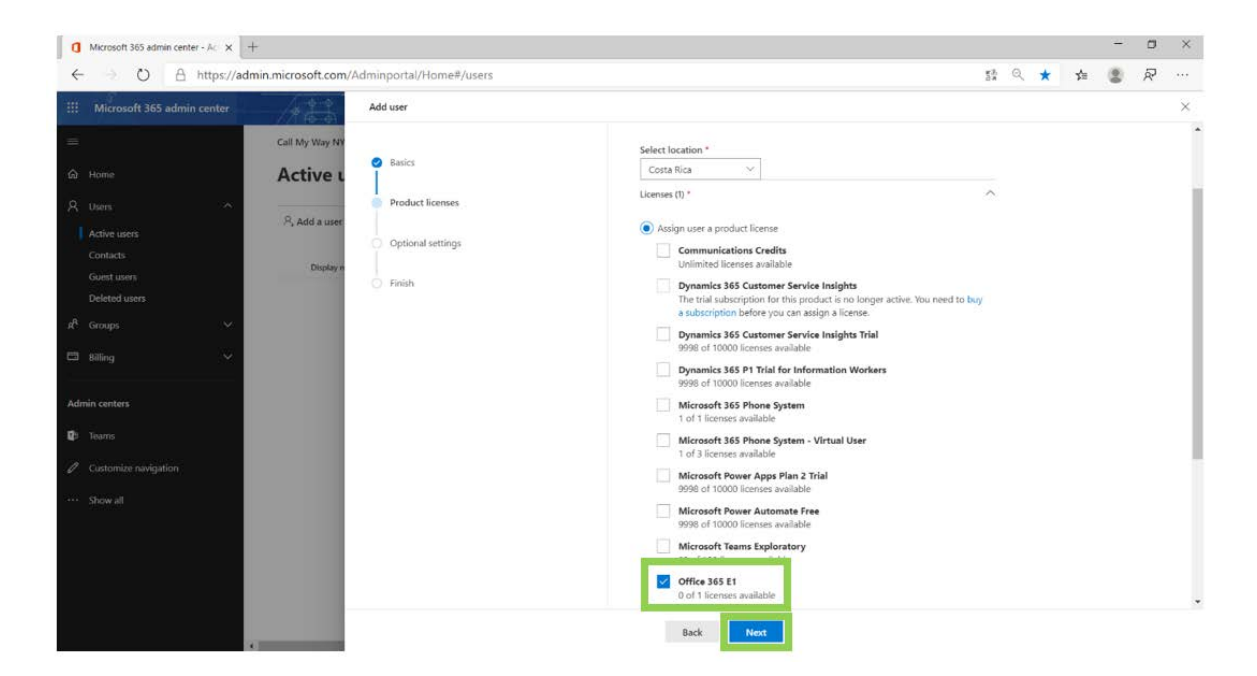

CallMyWay® and their logos are trademarks owned by CallMyWay NYSA All rights reserved. <u>www.callmyway.com</u> | sales@callmyway.com + 506 4000-4000 | +5255 4170-8422 | +1 305 644 5535

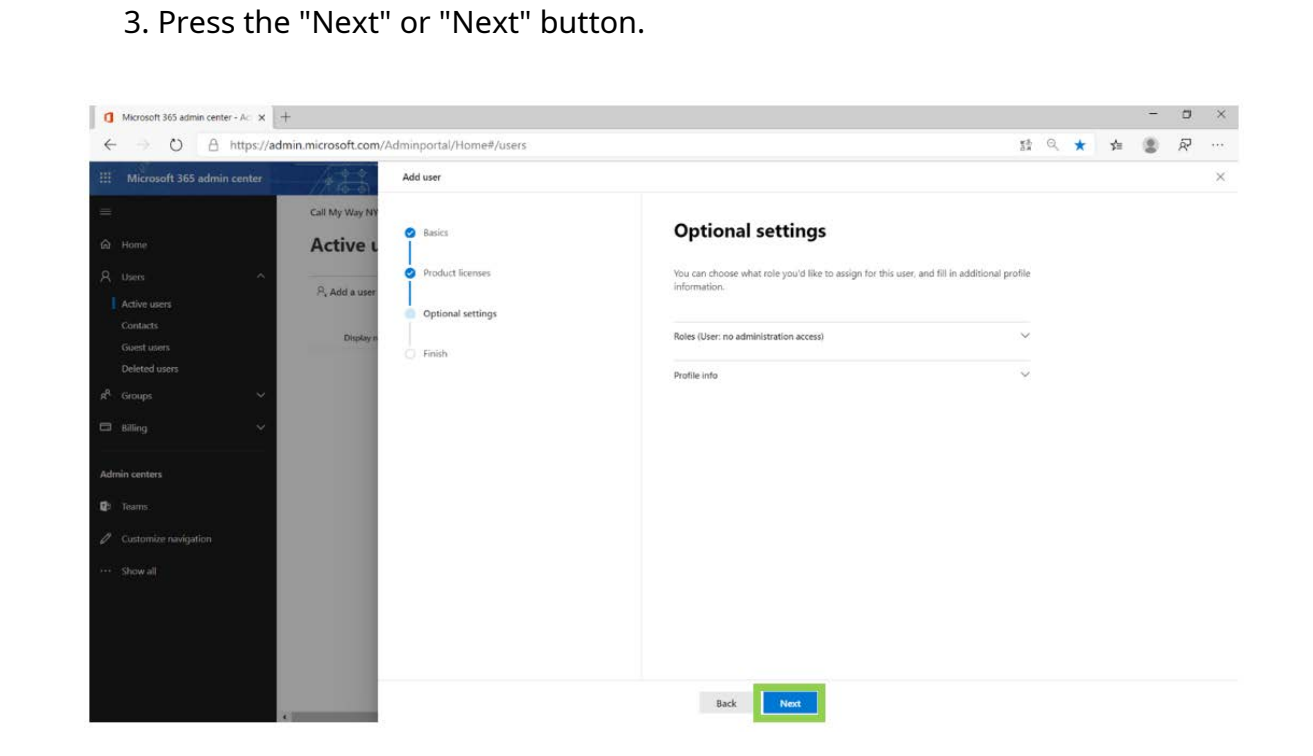

4. Press the "Finish adding" or "Finish adding" button.

| Microsoft 365 admin center - Ac × +  |                                       | -                                                                                                  |   | × |
|--------------------------------------|---------------------------------------|----------------------------------------------------------------------------------------------------|---|---|
| ← → O A https://admin.microsoft.com/ | 'Adminportal/Home#/users              | 12 Q ★ 🏚 😩                                                                                         | R |   |
| iii Microsoft 365 admin center       | Add user                              |                                                                                                    |   | × |
| Call My Way NY                       | Rasics                                | You're almost done - review and finish adding                                                      |   |   |
| Active L                             |                                       | ·····,                                                                                             |   |   |
| R Users R Add a user                 | Product licenses                      | Assigned Settings<br>Review all the info and settings for this user before you finish adding them. |   |   |
| Contacts Display in                  | <ul> <li>Optional settings</li> </ul> | Display and username                                                                               |   |   |
| Guest users<br>Deleted users         | Finish                                | Activar Dominio<br>activar.dominip@ com                                                            |   |   |
| R <sup>A</sup> Groups →              |                                       | Password                                                                                           |   |   |
| 🖾 Billing 🗸 🗸                        |                                       | Type: Auto-generated<br>Edit                                                                       |   |   |
| Admin centers                        |                                       | Product licenses<br>Office 365 E1                                                                  |   |   |
| Q: Teams                             |                                       | Edit                                                                                               |   |   |
| Customize navigation                 |                                       | Roles (default)<br>User (no admin center access)                                                   |   |   |
| Show all                             |                                       | Edit                                                                                               |   |   |
|                                      |                                       |                                                                                                    |   |   |
|                                      |                                       |                                                                                                    |   |   |
|                                      |                                       | Back Finish adding                                                                                 |   |   |
| 4                                    |                                       |                                                                                                    |   |   |

CallMyWay® and their logos are trademarks owned by CallMyWay NYSA All rights reserved. <u>www.callmyway.com</u> I sales@callmyway.com

+ 506 4000-4000 | +5255 4170-8422 | +1 305 644 5535

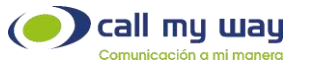

You must wait at least 15 minutes before continuing with the process.

\* \* Once the procedure is complete you can delete the user.

### Configuration in Windows PowerShell

- Unzip the RAR file that was sent to you via email and save the PS1 file to the root "C: \".
- Run the Windows PowerShell program as an administrator, and enter the following commands:
  - Set-ExecutionPolicy Unrestricted
     \* \* It should only be run the first time the computer is going to be used for this purpose.
  - ✓ cd /.

- ✓. \ (filename\_PS1) .ps1
- During the process, the system will request the authentication data of the user to use; said user must have at least the following roles:
  - "Teams communications administrator "or" Teams communications administrator "
  - ✓ "Teams service administrator "or" Teams service administrator "
  - ✓ "Skype for Business Administrator "or" Skype for Business admin "
- Once the execution of the script is finished, please share us the TXT file that you will find in the "Desktop", with the name Config\_IMC\_ (filename\_PS1).txt.

CallMyWay® and their logos are trademarks owned by CallMyWay NYSA All rights reserved. <u>www.callmyway.com</u> I sales@callmyway.com + 506 4000-4000 I +5255 4170-8422 I +1 305 644 5535